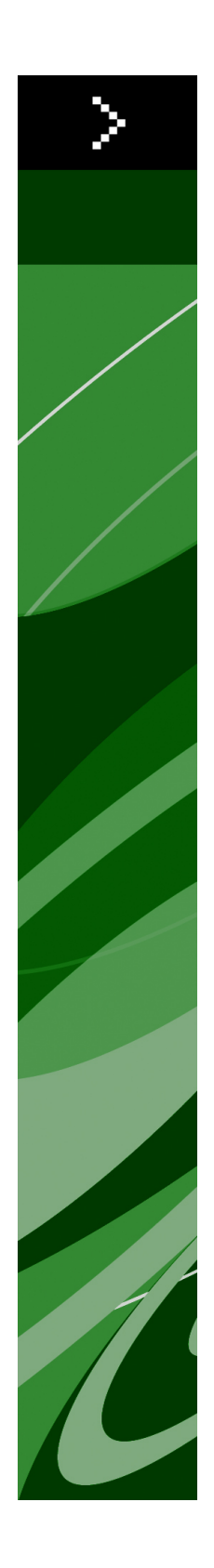

# QuarkXPress 9.0 읽어보기

## 목차

| QuarkXPress 9.0 읽어보기4                        |
|----------------------------------------------|
| 시스템 요구사항                                     |
| 설치하기: Mac OS                                 |
| 설치하기: Windows                                |
| 업그레이딩 하기9                                    |
|                                              |
| QLA 설치 하기 혹은 업그레이딩 하기10                      |
| QLA 설치 하기 혹은 업그레이딩 하기10<br>등록하기11            |
| QLA 설치 하기 혹은 업그레이딩 하기10<br>등록하기11<br>등록 검증하기 |
| QLA 설치 하기 혹은 업그레이딩 하기                        |
| QLA 설치 하기 혹은 업그레이딩 하기                        |
| QLA 설치 하기 혹은 업그레이딩 하기                        |

| 미국 이외의 경우 | 18 |
|-----------|----|
|           |    |
|           |    |
| 번륙적 공지    | 20 |

# QuarkXPress 9.0 읽어보기

QuarkXPress® 9는 조건 스타일, 콜아웃, 글머리 및 번호, 문장 편집기 보기 그리고 더 많은 기능을 포함하는 풍부한 기능을 제공하여 드립니다.

## 시스템 요구사항

### 시스템 요구사항: Mac OS

#### 소프트웨어

- Mac OS® 10.5.8 (Leopard®), Mac OS 10.6.4 (Snow Leopard®)혹은 이후 버전
- Citrix 테스트 됨

### 하드웨어

- Mac® Intel® 프로세서
- 2GB RAM (1GB 최소사항)
- 2GB 하드 디스크 공간

선택사항

- 등록검증을 위한 인터넷 연결
- DVD 설치를 위한 DVD-ROM 드라이브 (다운로드 인스톨 설치 시는 불필요)

### 시스템 요구사항: Windows

소프트웨어

- Microsoft® Windows® XP (Service Pack 2 혹은 3), Windows Vista® 1.0, 혹은 Windows 7
- Microsoft .NET Framework 3.5 SP1
- Citrix 테스트 됨
  - 하드웨어
- 2GB RAM (1GB 최소사항)
- 1GB 하드디스크 공간

### 선택사항

- 등록 검증을 위한 인터넷 연결
- DVD 설치를 위한 DVD-ROM 드라이브(다운로등 설치시 불필요)

### 설치하기: Mac OS

QuarkXPress설치 하기:

- 1 바이러스 보호 소프트웨어를 비활성 합니다. 만약 컴퓨터 바이러스 감염이 염려된다면, 인 스톨러 파일을 실행하기 전에 바이러스 점검을 진행 한 후 바이러스 백신 소프트웨어를 비 활성 시킵니다.
- 2 인스톨러 아이콘을 더블 클릭하고, 화면의 지시를 따릅니다.

### 자동 설치 수행하기

자동 설치 기능은 사용자가 단계별 지침을 따르지 않고도 네트워크를 통해 컴퓨터에 QuarkXPress를 설치하게 해 줍니다. 이 기능은 수동 설치가 번거로울 때 큰 그룹 설치에 유 용합니다.

### 무인 설치 준비하기: Mac OS

Mac OS 사용자가 컴퓨터에 무인 설치를 실행 할 수 있게 하기 위해서, 관리자는 다음의 변 경사항을 반드시 따라야 합니다:

- 1 로컬 하드 디스크의 빈 폴더에 인스톨러를 포함하는 디스크 혹은 디스크 이미지 전체를 복 사합니다.
- 2 인스톨러의 로컬 복사본을 사용하여, 로컬 하드 디스크에 QuarkXPress 를 설치 합니다. 인 스톨러는 "setup.xml" 파일을 인스톨러가 위치한 동일 폴더에 생성합니다.
- 3 인스톨러를 포함하는 폴더와 QuarkXPress 을 설치할 수 있는 라이센스 사용자와 "setup.xml" 파일을 공유합니다.

### 무인 설치 준비하기: Mac OS

Mac OS에서 무인 설치를 실행을 위하여 사용자는 다음의 단계를 반드시 따라야 합니다:

- 1 "setup.xml" 파일을 포함하는 인스톨러 폴더를 설치하려는 컴퓨터에 복사합니다.
- 2 QuarkXPress 인스톨러 아이콘을 더블 클릭하고, 스크린의 지시를 따릅니다.

### 설치 후 파일 추가하기: Mac OS

설치 후 파일 추가를 위하여, 설치 아이콘을 더블 클릭합니다. 사용자 설치 리스트를 설치 항목에서 선택하여 사용합니다.

### 설치하기: Windows

QuarkXPress 설치하기:

- 1 바이러스 보호 소프트웨어를 비활성 합니다. 만약 컴퓨터에 바이러스가 감염되는 것을 염 려한다면, 인스톨러 파일에서 바이러스 확인을 실행 한 후 바이러스 축출 소프트웨어를 비 활성 시킵니다.
- 2 인스톨러 아이콘을 더블 클릭하고, 화면의 지시를 따릅니다.

### 자동 설치 수행하기

자동 설치 기능은 사용자가 단계별 지침을 따르지 않고도 네트워크를 통해 컴퓨터에 QuarkXPress를 설치하게 해 줍니다. 이 기능은 수동 설치가 번거로울 때 큰 그룹 설치에 유 용합니다.

#### 무인 설치 준비하기 : Windows

Windows 사용자가 컴퓨터에 무인 설치를 할 수 있게 하기 위해서는, 관리자는 반드시 다음 의 변경사항을 따라야 합니다:

- 로컬 하드의 빈 폴더에 인스톨러를 포함하는 디스크 혹은 디스크 이미지 전체를 복사합니다.
- 2 로컬에 복사된 인스톨러를 이용하여, QuarkXPress 를 로컬 하드 디스크에 설치합니다. 인 스톨러는 "setup.xml" 파일을 인스톨러가 위치한 폴더에 생성합니다.
- 3 텍스트 편집기에서 "silent.bat" 를 열기하여, "setup.xml" 파일의 경로가 첫 번째 라인이다 음의 '[network path of setup.exe file]' /s /v'/qn' 과 같은지를 확인합니다.
- 4 인스톨러를 포함하는 폴더와 QuarkXPress 파일을 설치할 수 있는 라이센스가 있는 사용자 와 "setup.xml" 을 공유합니다.

### 무인 설치: Windows

Windows에서 무인 설치를 실행하기 위해서는 다음의 단계를 진행하여 주십시오: Windows

- 1 "setup.xml" 를 포함하는 공유된 폴더와 "silent.bat" 파일을 탐색합니다.
- 2 "silent.bat" 을 더블 클릭하고, 스크린의 지시를 따릅니다.

설치 이후 파일 추가 하기: Windows

설치 후 파일을 추가하려면:

- 1 "setup.exe" 아이콘을 더블 클립 합니다.
  - 설치 대화 상자가 나타납니다.
- 2 다음 클릭합니다.
  - 프로그램 유지보수 화면이 나타납니다.
- 선택된 파일의 설치를 위하여 변경 을 클릭합니다. 신규 파일을 설치하거나 이전에 설치된 파일을 제거할 수 있습니다.
- 설치 파일과 관련한 작은 이슈의 바로 잡기는 복구를 클릭합니다. 유실 혹은 손상된 파일, 간단한 설치 혹은 등록 입력 이슈에 해당한다면 이 선택사항을 사용합니다.
- 3 다음 클릭합니다.
- 만약 이전 대화 상자에서 변경을 클릭하면, 사용자 설정 화면이 나타납니다. 해당의 수정을 하기 위해, 다음을 클릭합니다. 프로그램 변경 준비 화면이 나타납니다.
- 만약 이전 대화 상자에서 복구를 클릭하면, 프로그램 복구 준비 화면이 나타납니다.
- 4 설치를 클릭합니다.
- 5 과정이 완료되고 시스템에 등록 되면, 완료 클릭합니다.

## 업그레이딩 하기

QuarkXPress 를 이 버전으로 업그레이딩 하기 :

- 1 만약 컴퓨터의 바이러스 감염이 걱정되시다면, 인스톨러 파일의 바이러스 확인을 실행하고 바이러스 축출 소프트웨어를 비활성합니다.
- 2 인스톨러 아이콘을 더블 클릭하고 화면의 지시를 따릅니다.
- 3 인증 코드 화면이 나타나면, 설치 형식 드롭 다운 메뉴에서 업그레이드를 선택합니다. 만약 업그레이드 인증코드를 있다면, 인증 코드 입력 필드에 입력하여 주십시오. 만일 업그레이 드 인증 코드를 가지고 있지 않다면, Quark Web site에서 인증 코드 받기 클릭하여, 화면의 지시에 따라 인증 코드를 받고 인증 코드 입력 필드에 인증 코드를 입력합니다.
- 4 계속을 클릭하고 화면의 지시를 따릅니다.
- ➡ 업그레이더는 QuarkXPress 의 신규 제품을 설치합니다. 이것은 앞의 버전으로 대치되지 않 습니다.

# QLA 설치 하기 혹은 업그레이딩 하기

Quark® License Administrator (QLA)는 Quark 제품의 라이센스를 관리하는 소프트웨어 입 니다. 만약 サイトライセンス製品 를 구매하셨다면, QuarkXPress 구매 시에 QLA CD-ROM 을 받았을 것입니다. QLA는 설치 전에 반드시 네트웨크를 설치하여야만 합니다.

만약 QLA가 이미 설치되고, QuarkXPress 설치되어있다면, 라이센스 서버 세부사항 대화 상자에 등록 정보를 입력하여 주십시오. 진행 전에, 아래의 필요한 정보 사항을 확인하여 주 십시오:

- 라이센스 서버 호스트 이름 혹은 IP 주소: 라이센스 서버 생성을 위한 IP 주소 혹은 서버 이 름을 입력하여 주십시오. 라이센스 서버는 라이센스 클라이언트에서 요청되어 조정됩니다.
- 라이센스 서버 포트: 라이센스 서버 포트를 위한 포트 값을 입력하여 주십시오. 이 포트 번 호는 온라인으로 QLA 소프트웨어가 등록될 때 결정됩니다. 라이센스 서버 포트는 지정된 포트 번호를 통하여 포트를 통하여 소통합니다.
- 백업 라이센스 서버 호스트 이름 혹은 IP 주소: 백업 라이센스 서버 생성을 위한 IP 주소 혹 은 서버 이름을 입력하십시오.
- 백업 라이센스 서버 포트: 백업 라이센스 서버 포트를 위한 값을 입력하십시오.

# 등록하기

응용 프로그램을 등록하려면, Quark 웹 사이트(*Quark에 연락하기* 참조)의 "온라인 등록" 페 이지를 방문하십시오. 온라인 등록을 할 수 없다면, *Quark에 연락하기*의 연락 정보를 참조 하십시오.

# 등록 검증하기

만약QuarkXPress 의 단일 사용자 라이센스 제품을 가지고 계시다면, 반드시 등록 검증을 하여야 합니다. QuarkXPress 가 실행 되면 등록 검증을 위하여, 즉시 등록 검증 클릭하여 주십시오.

만일 QuarkXPress 의 등록 검증을 원하지 않으면, 실행시에 계속을 클릭합니다. QuarkXPress 를 등록 검증을 할 때까지 매번 어플리케이션의 실행 할 때마다 등록 검증을 위한 선택사항 이 제공됩니다.

만약 QuarkXPress 의 등록 검증을 하지 않더라도, 설치 후 30일간은 사용하실 수 있습니다; 30일 후에 제품은 데모 모드로 실행되므로 전체 기능을 사용하시려면 반드시 그전에 등록 검증을 하여 주십시오.

➡ 만약 온라인 등록 검증이 되지 않으면, 문의 정보를 위하여 Quark에 연락하기 를 참조하여 주십시오.

# 설치 제거하기

제거 프로그램이 실행 중인 프로그램을 발견하면, 경고가 나타납니다. 프로그램을 제거하 기 전에 응용 프로그램을 닫으십시오.

### 설치 제거: Mac OS

QuarkXPress 설치 제거를 위하여, 하드웨어 드라이브 "응용프로그램" 폴더(혹은QuarkXPress 가 설치된 폴더)를 열고, QuarkXPress 폴더를 휴지통으로 드래그하여 버립니다.

### 설치 제거하기: Windows

QuarkXPress 설치 제거하기:

- 1 시작 > 모든 프로그램 > QuarkXPress > Uninstall 선택합니다.
- 2 예를 클릭합니다. 언인스롤러가 설치 제거를 위해 필요한 정보를 모으고 난뒤 QuarkXPress 어플리케이션 폴더가 삭제될 것이라는 경고가 나타날 것입니다.
- 3 계속을 원하면 예를 혹은 취소를 원하면 아니오를 클릭합니다.
- ➡ 또한 인스톨러를 다시 실행하여 설치제거를 할 수 있습니다.

## 이 버전의 변경 사항

QuarkXPress 버전은 아래와 같은 변경 사항을 포함하고 있습니다.

E-book 보내기 두 가지 포맷으로 e-book을 생성할 수 있습니다:

- Blio eReader용 eBook
- iPad®, Sony® 리더, 그리고 NOOK® 와 같은 e- 리더를 위한 ePUB e-books

조건 스타일 조건 스타일 기능으로 텍스트의 내용에 기초한 텍스트 서식을 자동으로 적용하도록 지원합 니다.

콜아웃 콜아웃 기능은 같은 페이지 혹은 컨텐트와 관련된 펼침면에 항상 흐르는 상자를 생성할 수 있도록 합니다.

글머리 및 번호 수동으로 생성하고 포맷 지정하는 글머리와 번호를 사용하는 것 보다, 글머리 및 번호 목록 을 글머리 스타일, 번호 스타일 그리고 개요 스타일로 생성할 수 있도록 지원합니다.

Cloner

Cloner XTensions 소프트웨어로, 선택된 항목을 다른 페이지 혹은 다른 프로젝트의 동일한 위치에 복사할 수 있습니다. 또한 분리된 프로젝트에 페이지를 복사할 수도 있습니다.

이미지 격자 이미지격자 XTensions 소프트웨어로, 이미지 파일 폴더에서 자동으로 이미지격자를 생성 할 수 있습니다.

링크생성자 링크생성자 XTensions 소프트웨어로, 텍스트 상자에 텍스트 넘침을 발생시키지 않고 링크 및 링크해제를 할 수 있습니다.

형태제조기

형태제조기 XTensions 소프트웨어로, 폭넓고 다양하게 복잡한 형태를 생성할 수 있습니다. 처음부터 새로운 형태를 생성하거나 혹은 기존의 상자에 새로운 형태를 적용할 수 있습니 다. 표 향상 다음과 같은 향상이 표 기능에 적용되었습니다:

- 텍스트 상자에 표를 매달기 할 수 있습니다.
- 매달린 표를 페이지가 분리될 때 자동으로 분리 할 수 있습니다.
- 표는 "유지하기" 머리글 및 바닥글로 첫 페이지 이후의 모든 페이지에 머리글 및 바닥글을 나타내도록 할 수 있습니다.

### 문장 편집기 보기

문장 편집기 보기는 레이아웃의 산만함 없이 문장의 텍스트에 집중하도록 합니다.

#### 비율 잠금

이제 상자 그리고 그림의 비율을 잠그기 할 수 있어, 때문에 크기를 변경 할 때 동일한 모양 비율을 유지 할 수 있습니다.

#### 스타일 목록 향상

스타일 목록 팔레트는 다음과 같은 선택사항을 포함합니다:

- 스타일 목록 적용 & 부분 유형 스타일 유지 : 부분 유형 스타일(볼드체와 이탤릭체와 같은) 만을 그대로 둔 채 선택된 스타일 목록을 적용합니다.
- 스타일 목록 적용 & 부분 유형 스타일 유지 & 오픈 타입 스타일 : 부분 유형 스타일(볼드체 와 이탤릭체와 같은)과 OpenType 유형 스타일은 그대로 둔 채 선택된 스타일 목록을 적용 합니다.
- 스타일 목록 적용 & 부분 포맷 제거 : 선택된 스타일 목록을 적용하고 모든 부분 포맷을 제 거합니다. 스타일 목록 이름을 Option/Alt-클릭하는 것과 같습니다.
- 스타일 목록 적용 & 부분 단락 포맷 제거 : 선택된 스타일 목록을 적용하고 부분 단락 포맷 만을 제거합니다. 모든 부분 문자 포맷은 그대로 남아 있습니다.
- 스타일 목록 적용 & 모양 유지 : 선택된 스타일 목록과 단락의 현재 모양을 유지하는데 필요 한 부분 포맷을 적용합니다.

#### 자동 루비

신규 루비를 적용하기 위하여 루비 대화상자를 나타내는 경우, 어플리케이션이 입력 도구 편집기(IME)로부터 자동으로 음성 읽기 방식으로 필드를 채우게 될 것입니다. 이 기능은 특 정 입력기 사전이 사용 가능한 언어(중국어 그리고 일본어 문장에서만 적용)에서만 작동합 니다.

엑셀 .xlsx 가져오기 이제부터는 엑셀 파일의 .xls 과 .xlsx 포맷 가져오기를 지원합니다.

### Spotlight 및 IFilter 호환성 QuarkXPress 9 에 Mac OS용 Spotlight 및 Windows용 IFilter 모듈 필터가 설치되어 검색 기

능이 향상 되었습니다.

### QuickLook 필터

이제 QuarkXPress와 QuarkCopyDesk는 Mac OS QuickLook 기능을 사용하여 파일을 찾을 수 있습니다.

혼합 알파

수정 대화 상자의 그림 탭 혼합 드롭-다운 메뉴에서 그리고 측정 팔레트의 마스크 드롭-다 운의 없음 선택사항이 제거되었습니다. 대체 선택사항으로, 혼합은 이미지의 전체적인 투 명도를 유지합니다. 만약 이전 버전의 프로젝트를 연다면, 프로젝트에서 그림에 사용된 없 음 선택사항은 혼합 선택사항을 사용하여 업데이트 될 것입니다.

투명도를 사용한 그림 가져오기 할 때 없음 선택사항의 기능을 유사하게 적용 하려면, 그림 상자에 불투명 배경을 지정합니다.

호스트-기반 분판

호스트-기반 분판은 사용이 중지 되어 지원되지 않습니다.

# 알려지고 해결된 이슈

이 버전의 소프트웨어에 대한 알려진 이슈 및 해결된 이슈의 목록 확인은, Quark 웹 사이트 *www.quark.com*, *euro.quark.com* 혹은 *japan.quark.com* 를 방문하여 주십시오. 제품의 도 큐멘트는 알려진 그리고 해결된 이슈의 목록에 포함하며, Support > Product Documentation 에서 확인 하실 수 있습니다.

### Quark에 연락하기

이 소프트웨어의 설치, 구성이나 사용에 대해 궁금한 내용이 있으면, Quark, Inc.로 연락주 십시오.

### 미국의 경우

기술지원을 위하여 *support.quark.com* 에서 무료 라이브 온라인 대화를 이용하거나, 월요 일 12:00 a.m과 금요일 6:00 p.m(산지 표준시) 사이에 일반적인 지원 라인 인 800.676.4575 번호로 전화를 하거나, *techsupp@quark.com* 로 e-mail을 보내 주십시오.

제품의 정보를 위하여, Quark 웹 사이트인 *www.quark.com* 를 방문하시거나, *cservice@quark.com*로 e-mail 메시지를 보내주십시오.

#### 미국 이외의 경우

유럽에서는 *support.quark.com* 혹은 *euro.quark.com* 에서 라이브 온라인 대화를 통해 기술 지원을 받을 수 있습니다. 그리고 월요일에서 금요일 사이 유럽 중앙시 기준으로 8.30와 17.30 시간에 전화 지원을 받을 수 있습니다. 아래 전화 번호 중 해당 지역의 무료 요금 번호 를 사용하실 수 있습니다:

- 벨기에: 0800-77-296
- 덴마크: 8088-7070
- 프랑스: 0800-91-3457
- 독일: 0800-180-0101
- 아일랜드: 1800-55-0241
- 이태리: 800-87-4591
- 룩셈브르그: 8002-3861
- 네덜란드: 0800-022-7695
- 노르웨이: 800-1-4398
- 스페인: 800-1-4398
- 스웨덴: 020-790-091
- 스위스: 0800-55-7440
- 영국 & 아일랜드: 0808-101-7082

경우에 따라, 무료 요금 번호를 사용하는 경우 모바일 기기로는 연결이 되지 않을 수 있습니 다. 이런 경우 유선 전화를 사용하여 주십시오.

유럽 지역의 e-mail의 지원은, 라이브 온라인 대화 혹은 아래의 주소중 하나를 사용하여 주 십시오:

- 영어: eurotechsupp@quark.com
- 독일어: techsupportde@quark.com
- 프랑스어: techsupportfr@quark.com
- 이태리어: techsupportit@quark.com
- 스페인어: techsupportes@quark.com

오스트레일리아에서는 라이브 온라인 대화 혹은 시드니 시간(AEST) 기준 월요일에서 금요 일까지 10:00 a.m에서 7:00p.m 사이에 800.670.973 에 전화를 하거나, 또는 *austechsupp@quark.com* 로 e-amil 메시지를 보내실 수 있습니다.

일본에서는 라이브 온라인 대화하거나, (03) 3476–9440 (월요일에서 금요일, 10:00am ~ 12:00 pm 그리고 1:00 pm ~ 5:00 사이 시간에)로 전화 혹은 (03) 3476–9441 팩스를 보낼 수 있고, 일본 Quark 웹 사이트 *japan.quark.com*에 방문하실 수 있습니다.

위에 명시되지 않은 국가에서는, 라이브 온라인 대화 혹은 기술지원을 위한 Quark 전체 서 비스제공하는 판매 대리점에 연락하여 주십시오. Quark 전체 서비스 판매 업체의 목록은, Quark 웹 사이트 *www.quark.com*, *euro.quark.com*, 혹은 *japan.quark.com*를 방문하여 주십 시오.

제품 정보에 대해서는, Quark 웹 사이트 t *euro.quark.com* or *japan.quark.com*를 방문하거나, 아래의 주소 중 하나로 e-mail 메시지를 보내 주십시오:

- 영어: eurocservice@quark.com
- 독일어: custservice.de@quark.com
- 프랑스어: custservice.fr@quark.com
- 이태리어: custservice.it@quark.com
- 스페인어: custservice.es@quark.com

## 법률적 공지

© 1986-2022 Quark, Inc. 그리고 라이센스 저작권자가 모든 권리를 갖습니다.

다음의 U.S 특허 번호 : 5,541,991; 5,907,704; 6,005,560; 6,052,514; 6,081,262; 6,633,666 B2; 6,947,959 B1; 6,940,518 B2; 7,116,843;그리고 다른 특허에 의거하여 보호를 받습니 다.

Quark, the Quark 로고, QuarkXPress, QuarkCopyDesk, Quark Publishing System,그리고 QPS는 U.S 연맹 그리고 /혹은 다른 나라에 위치한 트레이드마크 혹은 Quark, Inc의 등록 상표입니다. 전체 다른 마크는 해당 것을 대표하는 저작권자의 자산입니다.